# Ekran üzeri yardım güncelleme

Philips ürünlerini sürekli olarak geliştirmeye çalışmaktadır. Ekran üzeri yardımın en son bilgiler ile güncellendiğinden emin olun ve ev sinema sistemini en son ekran üzeri yardım ile güncelleyin. En güncel yardımı www.philips.com/support Internet adresinden indirin.

#### İhtiyacınız olan bileşenler

Ekran üzeri yardımı güncellemeden önce, aşağıdakilere sahip olduğunuzdan emin olun:

- En az 35MB kapasiteli USB depolama cihazı. USB depolama cihazının FAT veya NTFS formatında olması gerekir. Bir USB sabit disk kullanmayın.
- Internet erişimli bir PC.
- ZIP dosya biçimini destekleyen bir arşivleme yardımcı programı (örneğin, Microsoft® Windows® için WinZip® veya Macintosh® için Stufflt®).

# Adım 1:Yardımın geçerli sürümünü kontrol edin

Ev sinema sisteminde yüklü olan ekran üzeri yardımın geçerli sürümünü kontrol edin. Sürüm www.philips.com/support Internet adresinde bulunan sürümden daha eskiyse, en güncel ekran üzeri yardımı indirin ve kurun.

Son iki basamak, ev sinema sisteminde yüklü olan ekran üzeri yardımın sürümünü belirtir. Örneğin, ev sinema sisteminin sürümü 'Alt sistem SW: 35-00-00-05' ise, buradaki '05' basamakları şu an yüklü olan yardımın sürümünü gösterir.

- 1 🔒 (Ev modu) tuşuna basın.
- 2 [Ayar] öğesini seçin ve ardından OK tuşuna basın.
- 3 [Gelişmiş] > [Sürüm Bilgisi] öğesini seçin ve OK tuşuna basın.

# Adım 2: En güncel ekran üzeri yardımı indirin

- USB depolama cihazını bilgisayara bağlayın.
- 2 Web tarayıcınızda www.philips.com/support adresine gidin.
- 3 Philips Destek web sitesinde ürününüzü bulun ve Kullanım Kılavuzları öğesini tıklatın ve ardından Kullanım Kılavuzu Yükseltme Yazılımı bölümüne gidin.
  - → Yardım güncellemesi bir zip dosyası olarak bulunur.
- 4 Zip dosyasını USB depolama cihazınızın kök dizinine kaydedin.
- 5 Yardım güncellemesini USB depolama cihazının kök dizinine aktarmak için arşivleme yardımcı programını kullanın.
  - → USB depolama cihazının UPG\_ALL klasörünün altında 'HTSxxxxeDFU.zip' adlı bir dosya aktanlır; buradaki 'xxxx', ev sinema sisteminizin model numarasıdır.

6 USB depolama cihazını bilgisayardan çıkarın.

# Adım 3: Ekran üzeri yardımı güncelleyin

1 TV'yi açın.

- 2 İndirilen dosyayı içeren USB depolama aygıtını ev sinema sistemine bağlayın.
- 3 ♠ (Ev modu) tuşuna basın.

Aşağıdakilerden emin olun:

ev sinemasının disk bölmesinde disk yoktur

disk bölmesi kapalıdır.

- 4 Uzaktan kumandada 338 girin.
  - → Güncellemeyi onaylamak için TV'de gösterilen talimatları uygulayın. Güncelleme sırasında ev sinema sistemini kapatmayın veya USB depolama cihazını çıkarmayın.
- 5 USB depolama aygıtını ev sinema sisteminden çıkarın.

# Uyarı

- Güncelleme sırasında elektrik kesintisi olursa, USB depolama cihazını ev sinema sisteminden çıkarmayın.
- Güncelleme sırasında bir hata meydana gelirse, prosedürü tekrar deneyin. Hata tekrar meydana gelirse, Philips Tüketici Danışma Merkezine başvurun.

1